## Глава 21

# Работа в сети

### В этой главе...

- ▶ Я в сети?
- > Центр управления сетями и общим доступом
- Общие сетевые ресурсы

Которые вы найдете в данной главе.

# Яв сети?

Конечно же, вы не в сети. В сети может быть ваш компьютер, да и то не всегда. В таких случаях, прежде чем паниковать, в первую очередь проверьте физическое подключение сетевого оборудования. Вполне возможно, что причина паники — всего лишь штекер, выпавший из разъема. Если же штекер в разъеме, то проверьте, взаимодействует ли компьютер с другими сетевыми устройствами, как описано в следующих разделах.

## Подключение к проводной сети

Операционная система Windows автоматически находит любую сеть, к которой подсоединен компьютер. Если сетевые кабели вставлены, то после включения компьютера можно, ничего не конфигурируя, приступать непосредственно к работе в сети. Конечно, это справедливо только для сетевого соединения. Конфигурировать сетевые приложения и компоненты Windows вам все же придется.

## Подключение к беспроводной сети

Доступ к беспроводной сети, в том числе к сети Wi-Fi, требует больших усилий по конфигурированию, чем подключение к проводной сети. Вы должны выбрать нужное соединение в длинном списке доступных сетей. Если вы находитесь в лесу или в поле, то в списке доступных сетей будет только ваша сеть. Но если вы находитесь в городе, то увидите в списке все беспроводные сети, работающие по соседству.

В Windows 8 подключение к сети Wi-Fi выполняется не так, как в предыдущих версиях.

### Подключение в Windows 8

Выполните следующие действия, чтобы подключиться к доступной беспроводной сети.

#### 1. Откройте панель чудо-кнопок и выберите пункт Параметры.

Легче и быстрее всего открыть панель чудо-кнопок можно, нажав комбинацию клавиш <Win+C>.

2. Щелкните на значке Доступные (или прикоснитесь к нему на сенсорном экране).

Лоступны

- Этот значок показан на полях. Если на экране его нет, значит, компьютер либо уже подключен к беспроводной сети, либо поблизости ни одной беспроводной сети нет. Проверьте также, подключен ли модем Wi-Fi к порту USB.
- **3.** Выберите в списке нужную беспроводную сеть. На экране появится дополнительная информация о выбранной сети.
- 4. Если хотите, чтобы соединение с данной сетью устанавливалось автоматически (конечно, когда она в зоне доступности), установите флажок Подключать автоматически.
- 5. Щелкните на кнопке Подключение.
- 6. Если появится приглашение ввести пароль, введите его. Теперь компьютер подключен к беспроводной сети.

Можете пропустить следующий раздел, посвященный предыдущим версиям Windows.

### Подключение в предыдущих версиях Windows

Если на компьютере установлена Windows 7, Vista или XP, выполните следующие действия.

1. Щелкните на значке сетевых соединений в области уведомлений.

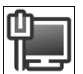

На экране появится список доступных беспроводных сетей, показанный на рис. 21.1.

В Windows Vista нужно выбрать в меню Пуск команду Подключить к⇔Беспроводная сеть.

В Windows XP нужно выбрать в меню Пуск команду Подключить к.

2. Выберите в списке нужную сеть.

В списке слева показаны имена сетей, а справа — интенсивность сигнала.

3. Если вы планируете использовать эту сеть постоянно, установите флажок Подключаться автоматически.

Этот флажок отображается не для каждой сети.

4. Щелкните на кнопке Подключение.

Операционная система Windows попытается подключиться к указанной сети.

5. Если появится сообщение о том, что сеть не безопасная, щелкните на кнопке Подключиться в любом случае.

Это сообщение обычно появляется при подключении к бесплатной беспроводной сети, для которой не установлен пароль.

6. Введите пароль сети.

С этого момента соединение установлено, и вы можете работать в сети.

| Нет подключения                           | ÷,   | - |
|-------------------------------------------|------|---|
| Есть доступные подключения                |      |   |
| Удаленный доступ и виртуальные частные се | ти 🔺 | Ш |
| Dialup_1                                  |      |   |
| Беспроводное сетевое соединение           | ^    |   |
| ASUS                                      | .ul  |   |
| ASUS-TSV                                  | .ul  |   |
| TP-LINK_CB15F4                            | .ul  |   |
| stas                                      | .all |   |
| sawka                                     | .ul  |   |
| DIR-300NRU                                | al.  | - |
| Центр управления сетями и общим доступом  |      |   |

Рис. 21.1. Доступные беспроводные сети

### После установки соединения

Через некоторое время после подключения к беспроводной сети Windows может спросить, открытая это сеть или закрытая. Это жизненно важный вопрос. Открытая сеть выставлена напоказ, и любой прохожий увидит ее в списке доступных сетей и сможет пользоваться ею. Конечно, в этом случае необходимо, чтобы ваш компьютер был заблокирован и не был виден в сети. Домашняя или офисная сеть должна быть доступна только для защищенных компьютеров и людей, которым вы доверяете.

Некоторые открытые сети требуют, чтобы пользователь вошел в систему с помощью пароля или заплатил определенную сумму, чтобы завершить процесс установки соединения. Если вы не уверены, есть ли соединение, откройте окно браузера и загрузите какуюлибо страницу из Интернета. Если вам удалось это сделать, значит, соединение установлено. В противном случае прочитайте приведенные ниже рекомендации.

✓ Если список сетей достаточно длинный, выберите сеть с наиболее интенсивным сигналом. Значок, сообщающий об интенсивности сигнала, находится справа от имени сети (см. рис. 21.1).

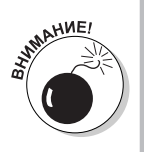

✓ Не подключайтесь к неизвестным сетям в публичных местах. В противном случае вы подвергаетесь разного рода рискам, вплоть до того, что другой пользователь этой сети сможет свободно просматривать содержимое вашего жесткого диска.

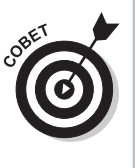

Во многих местах (аэропортах, кафе, гостиницах) администрация предлагает посетителям USB-флешку, на которой записаны пароль для подключения к их беспроводной сети и конфигурационная информация. Нужно всего лишь вставить флешку в разъем USB, и вы в сети. Очень удобно! Это намного удобнее, чем записывать длинный пароль на бумажке и вводить его вручную. Кроме того, администрации заведения не нужно беспокоиться о том, что пароль попадет в руки злоумышленников.

Глава 21. Работа в сети

243

## Подключение к неизвестной беспроводной сети

Некоторые сети Wi-Fi не выставляют напоказ свой SSID (Service Set Identifier — идентификатор набора услуг; попросту говоря — имя сети). В этом случае вам нужно какимлибо образом узнать имя и пароль сети, а затем подключиться вручную.

1. Откройте окно Центр управления сетями и общим доступом.

Для этого нужно щелкнуть на одноименной ссылке на панели управления (подробности приведены далее).

- **2. Щелкните на ссылке Настройка нового подключения или сети.** Откроется окно Установка подключения или сети.
- 3. Щелкните на ссылке Подключение к беспроводной сети вручную, чтобы выделить ее. Щелкните на кнопке Далее.

Появится окно со множеством пустых полей. Нужно заполнить их информацией о беспроводной сети.

4. Заполните поля информацией о сети.

Наиболее важные поля — Имя сети (в него нужно записать идентификатор SSID) и Тип безопасности (это раскрывающийся список, в котором нужно выбрать тип защиты, установленный в данной сети).

5. Щелкните на кнопке Далее.

Если все сделано правильно, сеть будет добавлена в список.

### Проверка наличия соединения

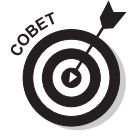

Хороший намек на то, активно ли в данный момент соединение, — значок статуса сети в области уведомлений. Если на значке отображается символ соединения и нет никаких других символов (желтая лампочка означает предупреждение, красный восклицательный знак — неисправность соединения, желтая отметка — другие проблемы), значит, компьютер подключен к сети.

Другой способ состоит в том, чтобы запустить браузер и попытаться загрузить любую веб-страницу. Если она появится на экране — сеть работоспособна.

И наконец, можете проверить, взаимодействует ли ваш компьютер с другими компьютерами, подключенными к локальной сети. Для этого откройте окно проводника, нажав комбинацию клавиш «Win+E», и разверните на левой панели узел Сеть. Если на правой панели появятся значки других компьютеров, подключенных к данной сети, значит, сеть работоспособна.

## Отключение от сети

Обычно отключать компьютер от проводной сети нет необходимости. Оставьте сетевой кабель подсоединенным — компьютеру это никак не мешает.

Отключение от беспроводной сети происходит автоматически при выключении компьютера или выходе из зоны распространения сигнала.

Чтобы вручную отключить беспроводную сеть в Windows 7, щелкните на значке сети в области уведомлений, выберите в открывшемся окне активное соединение и щелкните на кнопке Отключить.

В Windows Vista отключение от сети вручную выполняется в окне Сеть и общий доступ. Щелкните на ссылке Отключить слева от имени беспроводной сети.

## Центр управления сетями и общим доступом

Главное место, в котором находятся почти все параметры подключения (или посредством которого можно получить доступ к ним), — окно Центр управления сетями и общим доступом (рис. 21.2). В нем виден статус текущей сети и соединения с Интернетом.

Windows 7

| 🗢 🐺 « Все 🕨 Центр                                                                                                | управления сетями и общи                                                              | 🛨 🔄 Поиск в панели управления                                                       |
|----------------------------------------------------------------------------------------------------|---------------------------------------------------------------------------------------|-------------------------------------------------------------------------------------|
| айл <u>П</u> равка <u>В</u> ид С <u>е</u> рви                                                                    | с <u>С</u> правка                                                                     |                                                                                     |
| Панель управления -<br>домашняя страница                                                                         | Просмотр основных сведений                                                            | о сети и настройка подключений                                                      |
| Управление беспроводными                                                                                         | ių — 4 -                                                                              | Просмотр полной карты                                                               |
| сетями<br>Изменение параметров                                                                                   | AL-ПК Dialup_1<br>(этот компьютер)                                                    | Интернет                                                                            |
| адаптера                                                                                                    | Просмотр активных сетей                                                               | Подключение или отключение                                                          |
| Изменить дополнительные<br>параметры общего доступа                                                              | МуНотеNet_1<br>Общественная сеть                                                      | Тип доступа: Интернет<br>Подключения: 🚇 MyHomeNet_1                                 |
|                                                                                                    | Изменение сетевых параметров                                                          |                                                                                     |
|                                                                                                    | Настройка нового нодолочен<br>Настройка беспроводного, ш<br>VPN-подключения или же на | ирокополосного, модемного, прямого или<br>стройка маршрутизатора или точки доступа. |
|                                                                                                    | 📷 Подключиться к сети                                                                 |                                                                                     |
| Подключение или повторное подключение к беспроводному, п<br>модемному сетевому соединению или подключение к VPN. |                                                                                       | : подключение к беспроводному, проводному,<br>ению или подключение к VPN.           |
| См. также                                                                                                    | 🚜 Выбор домашней группы и параметров общего доступа                                   |                                                                                     |
| Брандмауэр Windows                                                                                               | Доступ к файлам и принтерам, расположенным на других сетевых                          |                                                                                     |
| Домашняя группа                                                                                                  | компьютерах, или изменение                                                            | параметров общего доступа.                                                          |
| Свойства обозревателя                                                                                            | Устранение неполадок                                                                  |                                                                                     |
|                                                                                                    | Диагностика и исправление с                                                           | етевых проблем или получение сведений об                                            |

Windows 8

| 📱 Центр управления сетями и общим доступом — 🗖 🗙                        |                                                           |                                                                         |                                                |  |
|-------------------------------------------------------------------------|-----------------------------------------------------------|-------------------------------------------------------------------------|------------------------------------------------|--|
| 🛞 Э 🔻 ↑ 🕎 « Вс → Центр управления сетями и о 🔹 С Поиск в панели управ А |                                                           |                                                                         |                                                |  |
| <u>Ф</u> айл <u>П</u> равка <u>В</u> ид С <u>е</u> рвис <u>С</u> правка |                                                           |                                                                         |                                                |  |
| Панель управления —                                                     | Просмотр основных сведений о сети и настройка подключений |                                                                         | Просмотр основных сведений о сет               |  |
| домашняя страница Просмот                                               |                                                           | активных сетей                                                          |                                                |  |
| Изменение параметров<br>адаптера                                        | MyHomeNet_1<br>Общедоступная сеть<br>ипа                  |                                                                         | Тип доступа: Интернет                          |  |
| Изменить дополнительные<br>параметры общего доступа                     |                                                           |                                                                         | Подключения: ¥ MyHomeNet_1                     |  |
| Изменение сетевых параметров                                            |                                                           |                                                                         |                                                |  |
|                                                                         | <b>1</b>                                                  | Создание и настройка нового подключ                                     | нения или сети                                 |  |
| См. также                                                               |                                                           | Частройка широкополосного, коммуч<br>настройка маршрутизатора или точки | гируемого или VPN-подключения либо<br>доступа. |  |
| Брандмауэр Windows                                                      |                                                           | странение неполадок                                                     |                                                |  |
| Домашняя группа                                                         | 4                                                         | циагностика и исправление проблем                                       | с сетью или получение сведений об              |  |
| Свойства браузера                                                       | устранении неполадок.                                     |                                                                         |                                                |  |
|                                                                         |                                                           |                                                                         |                                                |  |

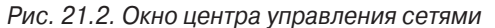

Глава 21. Работа в сети

245

Чтобы отобразить это окно на экране, выполните следующие действия.

- 1. Откройте окно панели управления.
- 2. В категории Сеть и Интернет щелкните на ссылке Просмотр состояния сетей и задач.

Откроется диалоговое окно центра управления сетями и общим доступом.

В этом окне отображена информация о сетях и соединении с Интернетом и приведены ссылки на средства конфигурирования сетей. Когда сеть установлена и нормально работает, все эти элементы интерфейса можно игнорировать.

Еще одно место, в котором приведены параметры сетей, — узел Сеть проводника Windows (рис. 21.3). В нем приведены все сетевые ресурсы, доступные для компьютера. Чтобы открыть это окно, нажмите комбинацию клавиш <Win+E> и на левой панели щел-кните на узле Сеть.

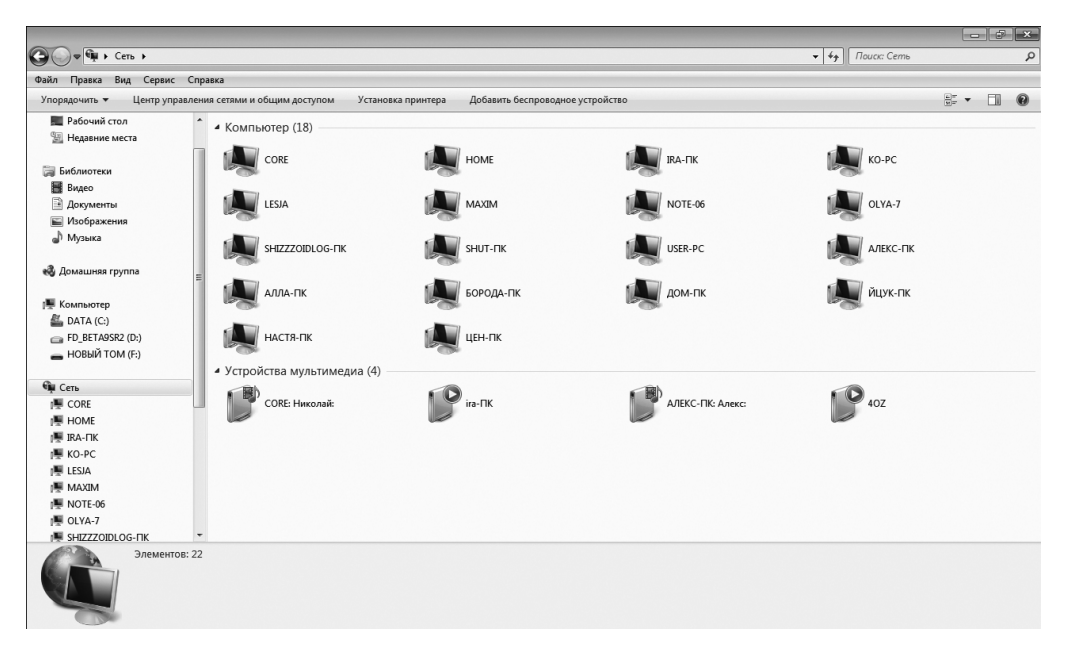

Рис. 21.3. Сетевые ресурсы, доступные для компьютера

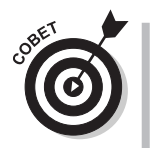

- ✓ Чтобы при возникновении проблемы диагностировать ее в окне Центр управления сетями и общим доступом, щелкните на красном крестике на правой панели.
- ✓ В Windows XP окна Центр управления сетями и общим доступом нет. Вместо него используется окно Сетевые соединения, которое можно открыть, щелкнув на одноименном значке на панели управления.
- ✓ Устройства мультимедиа это компьютеры, в которых сконфигурирована доступность фотографий, видеофайлов, музыки или игровых консолей для других компьютеров сети.

# Общие сетевые ресурсы

У компьютеров нет стадного инстинкта. Они не подключаются к сети только потому, что вместе им больше нравится. Причина подключения состоит в том, что объединение ресурсов компьютеров приносит выгоду пользователям. Чтобы сеть была наиболее полезной и оправдывала свое существование, ресурсы должны быть общими.

- ✓ В главе 20 были перечислены виды общих ресурсов: долговременные хранилища, принтеры, подключения к Интернету и медиаресурсы.
- ✓ Соединение с Интернетом доступно для всех компьютеров сети без дополнительного конфигурирования. Если оборудование правильно подключено, то компьютер в сети одновременно находится и в Интернете.

## Конфигурирование общих ресурсов

Чтобы приказать компьютеру "не жадничать" и предоставить доступ к своим ресурсам, выполните следующие действия.

- **1.** Откройте окно Центр управления сетями и общим доступом. О том, как это сделать, см. выше.
- 2. На левой панели щелкните на ссылке Изменить дополнительные параметры общего доступа.

В Windows Vista эта ссылка находится в нижней части окна Сеть и общий доступ.

3. Просмотрите рекомендуемые мною значения параметров в табл. 21.1.

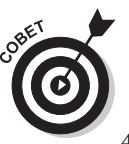

Чтобы свернуть или развернуть раздел, щелкните на круглой кнопке рядом с заголовком раздела.

B Windows 8 и Vista для развертывания всех разделов нужно щелкнуть на кнопке Показать все, расположенной в нижней части окна.

4. Щелкните на кнопке Сохранить изменения.

В Windows Vista нужно щелкать на кнопке Применить после каждого изменения.

| Переключатель                        | Рекомендуемое<br>значение | Результат установки параметра                                                                                                    |
|--------------------------------------|---------------------------|----------------------------------------------------------------------------------------------------|
| Сетевое обнаружение                  | Да                        | Ваш компьютер видит другие компьютеры, а они могут видеть ваш                                                                        |
| Общий доступ к файлам<br>и принтерам | Да                        | Другие компьютеры сети имеют доступ к общей<br>папке на вашем компьютере, а также к принте-<br>рам, подключенным к вашему компьютеру |
| Доступ к общим папкам                | Да                        | Вы управляете доступом к общим папкам на ва-<br>шем компьютере                                                                       |
| Потоковая передача<br>мультимедиа    | Да                        | Другие пользователи сети имеют доступ к ме-<br>диафайлам на вашем компьютере с помощью<br>программы Windows Media Center             |

### Таблица 21.1. Параметры общего доступа к ресурсам компьютера

### Глава 21. Работа в сети

| Переключатель                          | Рекомендуемое<br>значение                           | Результат установки параметра                                                                                                    |
|----------------------------------------|-----------------------------------------------------|----------------------------------------------------------------------------------------------------|
| Подключения общего<br>доступа к файлам | 128-битовый                                         | Вы можете установить уровень шифрования для общих файлов                                                                                                    |
| Общий доступ с пароль-<br>ной защитой  | Нет — для<br>офиса и<br>Да — для до-<br>машней сети | Вы определяете, кто может иметь доступ к об-<br>щим файлам и принтерам вашего компьютера                                                                          |
| Подключения домаш-<br>ней группы       | Да (разрешить)                                      | Вы задаете, управляет ли Windows общими фай-<br>лами как домашней группой или же вы управ-<br>ляете ими вручную, зарегистрировавшись на<br>каждом компьютере сети |

Если у вас возникли сомнения относительно моих рекомендаций, прочитайте приведенные ниже соображения.

- ✓ В Windows Vista общие файлы и общие принтеры это две отдельные категории.
- ✓ Параметры Подключения домашней группы и Доступ к общим папкам доступны только в Windows 7 и 8.
- ✓ Общая папка это место в файловой системе Windows, в котором расположены файлы и папки, общие для всех пользователей данного компьютера. Как описано в табл. 21.1, общую папку можно сделать доступной также для других компьютеров сети.
- ✓ Параметр Общий доступ с парольной защитой задает предоставление доступа к компьютеру и файлам только тем пользователям других компьютеров, которые имеют на вашем компьютере зарегистрированную учетную запись с паролем. Защита паролем может быть докучливой и ненужной в домашней группе, а также в любой ситуации, когда требования к безопасности не очень высокие. В своем офисе я отключил ее, потому что не думаю, что в моей общей папке есть информация, воровство которой нанесет мне хоть какой-либо ущерб. Конфиденциальные данные можно хранить в других папках.
- ✓ Параметр Потоковая передача мультимедиа позволяет использовать программу Windows Media Center для доступа к мультимедийным файлам (включая фотографии, видео и музыку), хранящимся на другом компьютере в сети.

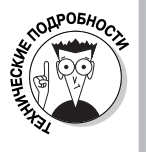

✓ Параметр Подключения домашней группы оказался не очень полезным, тем не менее он перешел из Windows 7 в Windows 8. Он предоставляет еще один способ общего использования долговременных хранилищ, хотя данный способ доступен только в этих двух версиях Windows. Для его реализации требуется сложное конфигурирование, и поскольку я уже устал, дописывая главу, то предпочитаю опустить данную тему. Тем более что вряд ли вы когда-либо воспользуетесь этим способом.

## Присвоение папке статуса общей

Вы не можете предоставить другим компьютерам в сети доступ ко всем дискам вашего компьютера, но можете предоставить доступ к любой папке, объявив ее как общую. Общая папка и все вложенные в нее файлы и папки (всех уровней вложенности) видны всем компьютерам в сети и, соответственно, всем их пользователям. Чтобы сделать папку общей, выполните следующее.

1. Убедитесь в том, что в окне Дополнительные параметры общего доступа установлены переключатели Сетевое обнаружение и Доступ к общим папкам.

См. предыдущий раздел.

- 2. Откройте проводник Windows и щелкните правой кнопкой мыши на любой папке, которую нужно сделать общей.
- **3.** В появившемся контекстном меню выберите пункт Свойства. Откроется диалоговое окно Свойства.
- 4. Откройте вкладку Доступ.
- 5. Щелкните на кнопке Расширенная настройка.

В Windows Vista введите пароль администратора или щелкните на кнопке Продолжить.

6. Установите флажок Открыть общий доступ к этой папке.

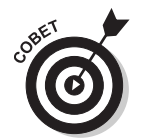

Можете задать общее имя ресурса, которое поможет идентифицировать его в сети.

Чтобы предоставить другим компьютерам полный доступ (разрешить добавлять и удалять файлы), щелкните на кнопке Разрешения и установите в столбце Разрешить флажок Полный доступ.

7. Щелкните на кнопке ОК.

Теперь эта папка имеет статус общей для всех компьютеров сети.

8. Щелкните на кнопке Закрыть, чтобы убрать диалоговое окно Свойства с глаз долой.

Другие компьютеры сети теперь могут обращаться к данной папке (см. следующий раздел).

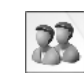

✓ В Windows Vista рядом с папкой отображается показанный на полях значок, сообщающий о статусе общего доступа.

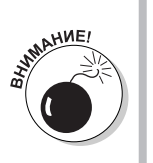

- ✓ Чтобы отменить общий доступ к папке, выполните предыдущую инструкцию, но в п. 6 не устанавливайте, а снимите флажок.
- ✓ Не объявляйте общим все устройство (букву диска), особенно диск С:, или другой, на котором установлена операционная система. Этим вы подвергаете операционную систему серьезному риску, и она предупредит вас об этом.

Глава 21. Работа в сети

## Доступ к общей сетевой папке

На любом сетевом компьютере к общей папке можно обратиться точно так же, как и к папке, хранящейся на диске компьютера. Разница только в том, что общие сетевые папки находятся в корневой папке Сеть (показана внизу на левой панели проводника Windows).

Откройте узел Сеть и папку компьютера, на котором физически находится общая папка, а затем разверните узел общей папки, чтобы увидеть ее содержимое.

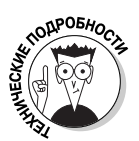

В зависимости от того, как сконфигурирован доступ к общей папке на ее "родном" компьютере, система может потребовать зарегистрироваться и ввести пароль, прежде чем вы получите доступ к ней.

## Добавление сетевого принтера

Во всех современных версиях Windows каждый принтер в сети по умолчанию доступен всем сетевым компьютерам. Все, что вам нужно сделать, — выбрать нужный принтер в списке, приведенном в диалоговом окне Принтеры.

Но я не вижу в списке сетевого принтера!

Я очень удивлен! Но не тем, что его нет в списке, а тем, что вы до сих пор не знаете, что Windows — довольно несообразительная система, которая часто нуждается в банальной подсказке. Если принтера нет в списке, выполните следующие действия.

### 1. Откройте окно Устройства и принтеры.

Для этого откройте панель управления, найдите категорию Оборудование и звук и в ней щелкните на ссылке Устройства и принтеры. В Windows Vista эта ссылка называется Принтеры. Эту же ссылку можно найти в меню Пуск.

- 2. На панели управления окна щелкните на кнопке Добавить принтер.
- 3. Если система спросит, выберите вариант Добавить сетевой, беспроводный или Bluetooth-принтер.
- 4. В очередном окне мастера установки найдите и выберите в списке нужный принтер и щелкните на кнопке Далее.

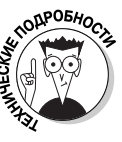

Если нужного принтера в списке нет, щелкните на кнопке Нужный принтер отсутствует в списке. Но предупреждаю: после этого система начнет задавать сложные технические вопросы.

#### 5. Отвечая на вопросы мастера, продолжайте установку принтера.

С этого момента начинается конфигурирование принтера, поэтому система задает те же вопросы, что и при конфигурировании не сетевого принтера, подключенного непосредственно к компьютеру.

Подробности установки не сетевых принтеров приведены в главе 11. В очередном окне мастера может также появиться вопрос, сделать ли принтер общим. Для сетевого принтера — странный вопрос, не правда ли? Каким же еще он может быть? Но, раз уж вопрос задан, ответьте на него Да.

## Общий принтер

Любой принтер, подключенный непосредственно к компьютеру (пусть даже сетевому), по умолчанию доступен только для данного компьютера, но не для остальных. Чтобы принтер был доступен для остальных компьютеров, присвойте ему статус общего, выполнив следующие действия.

### 1. Откройте окно Устройства и принтеры.

Для этого на панели управления щелкните на ссылке Устройства и принтеры, расположенной в категории Оборудование и звук. В Windows Vista эта ссылка называется Принтеры.

- 2. Щелкните правой кнопкой мыши на принтере, подключенном непосредственно к компьютеру.
- **3.** Выберите в контекстном меню команду Свойства принтера. Откроется диалоговое окно Свойства.
- 4. Откройте вкладку Общие.
- 5. Установите флажок Сделать этот принтер общим.
- 6. Щелкните на кнопке ОК.

Вместо щелчка на кнопке ОК можно просто закрыть диалоговое окно Устройства и принтеры, щелкнув на кнопке с крестиком.

Теперь принтер имеет статус общего и виден всем компьютерам данной сети. Немедленно после этого можно направить ему задание печати с любого компьютера.